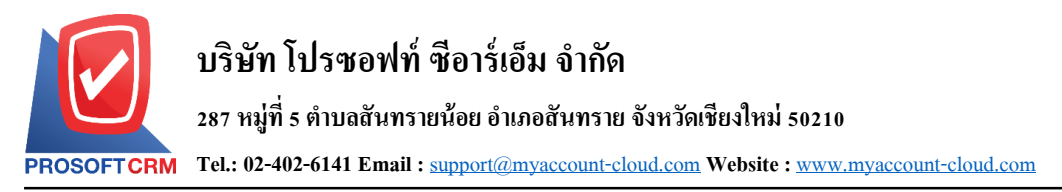

## การ Public IP เครื่องServer เพื่อให้ผู้ใช้ท่านอื่นใช้งานผ่านระบบ LAN

การตั้งค่าเครื่องให้เป็น Public IP นั้น ช่วยให้กลุ่มผู้ใช้ในวง LAN เดียวกันสามารถใช้งานระบบได้

## ขั้นตอนการ Public IP เครื่อง Server

1. ให้ผู้ใช้คลิกปุ่ม "Start" จากนั้นพิมพ์ "cmd" ที่ช่องค้นหา (Search programs and files)

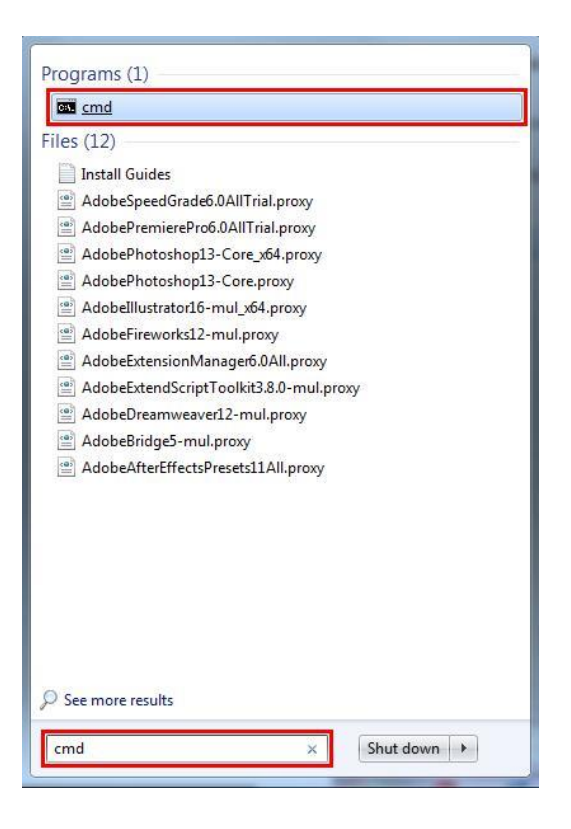

 ระบบจะแสดงหน้าต่าง cmd.exe ขึ้นมาให้ผู้ใช้พิมพ์ "ipconfig" แล้วกด Enter เพื่อทำการเรียกดู IP เครื่อง ในแถว "IPv4 Address"

| Administrator: C:\Windows\system32\cmd.exe                                                  | × |
|---------------------------------------------------------------------------------------------|---|
| indows IP Configuration                                                                     |   |
| thernet adapter Local Area Connection:                                                      |   |
| Connection-specific DNS Suffix .:<br>Link-local IPu6 Oddmar .: fa80::5cad:2b28:2b7b:c30ax11 |   |
| IPv4 Address                                                                                |   |
| unnel adapter isatap.(9DD6AC65-391D-4389-A55D-@FDF673213CF):                                |   |
| Media State Media disconnected<br>Connection-specific DNS Suffix . :                        |   |
| unnel adapter Teredo Tunneling Pseudo-Interface:                                            |   |
| Connection-specific DNS Suffix .:<br>IPv6 Address                                           |   |
| :\Users\nattapong>                                                                          | - |

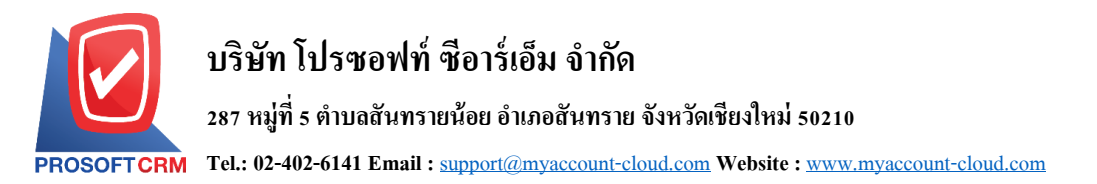

3. ให้ผู้ใช้นำ IP เครื่องมากรอกที่ Browser แล้วตามด้วย :3344

| 🛆 Login X +                              |                                       | - 🗆 X                           |
|------------------------------------------|---------------------------------------|---------------------------------|
| ← → C () ไม่ปลอดกับ   119.59.117.80:3344 |                                       | •• @ ☆ () :                     |
|                                          |                                       | Setting Connection   Connection |
|                                          |                                       |                                 |
|                                          |                                       |                                 |
|                                          |                                       |                                 |
|                                          | Cloud Accounting                      |                                 |
|                                          |                                       |                                 |
|                                          | ລະຮົ່ວເຮົາໃຮ້ດ້ວຍບັດເຮັຍວະຄຸດ         |                                 |
|                                          |                                       |                                 |
|                                          | piyanuch                              |                                 |
|                                          |                                       |                                 |
|                                          |                                       |                                 |
|                                          | เขาอูระบบ                             |                                 |
|                                          | 🛛 จำชื่อผู้ใช้และรหัสผ่าน อึมรหัสผ่าน |                                 |
|                                          |                                       |                                 |